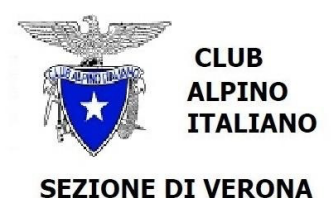

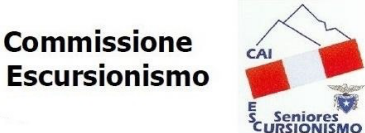

**Gruppo Seniores Cai d'Argento** 

## PRIMO ACCESSO SOCI ORDINARI

Anzitutto si ricorda che per potersi iscrivere alle gite del CAI Seniores è necessario che siate in regola con la quota d'iscrizione annuale e siate inseriti nel Data Base di Sezione; l'inserimento in linea di massima avviene in automatico a cura della segreteria, a scadenze prefissate, tuttavia in alcuni casi deve essere effettuato manualmente da parte degli amministratori; quest'ultimo caso si presenta p.es. per i soci CAI Verona appena iscritti e sempre per i soci di altre sezioni. E' importante che il socio abbia comunicato quanto segue:

- Cognome e nome, così come indicato sulla tessera (inclusi i doppi nomi, se presenti)
- Codice fiscale
- Data di nascita
- Telefono fisso
- Telefono cellulare
- Indirizzo e-mail
- Sezione di appartenenza
- Eventuale sottosezione

Una volta entrati nel sito del CAI Seniores (<u>https://seniores.caiverona.it/</u>) il programma guiderà nella procedura di primo accesso, durante la quale dovrete preliminarmente dare il vostro consenso per la privacy; potrete poi, se lo vorrete, modificare la password d'accesso ed inserire una foto che apparirà sul vostro profilo.

Prima ancora di accedere sono mostrate due opzioni, il recupero della password che fosse stata dimenticata e la modifica del profilo; per far ciò seguire le istruzioni a schermo-

# **ISCRIZIONE ALLE GITE**

Una volta entrati nel sito del CAI Seniores (<u>https://seniores.caiverona.it/</u>) aprire la pagina "Programma gite", sulla quale si potranno visionare le gite programmate, con data, destinazione, livello.

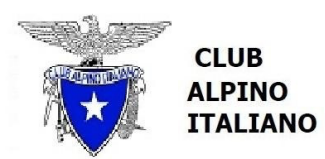

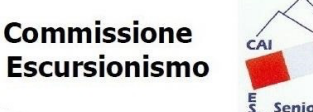

**Gruppo Seniores Cai d'Argento** 

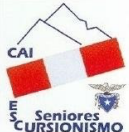

#### SEZIONE DI VERONA

Cliccando sulla destinazione si aprirà la locandina; essa va letta attentamente perché vi si reperiranno tutte le importanti e necessarie informazioni sull'escursione in questione. Volendo iscriversi ad una gita sarà necessario aprire la pagina "Prenotazioni Gite"; se siete già registrati sul DB dovrete inserire il vostro username (solitamente l'iniziale del nome

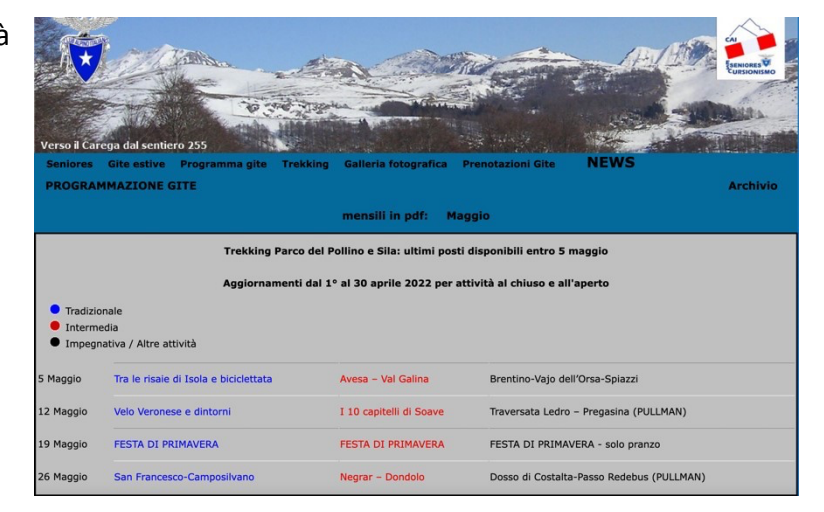

seguito dal cognome, tutto di seguito in lettere minuscole) e la password che avevate scelto in fase di primo accesso (qualora non l'aveste modificata a suo tempo rimane "password" da scrivere per esteso nel campo apposito), quindi premere il pulsante "Accedi".

Apparirà nuovamente la lista delle gite previste, organizzata in tabella di facile comprensione.

| $\smile$                                                                  |                                           | ELENCO GITE progra     | mmate · Cerca         |                                               |
|---------------------------------------------------------------------------|-------------------------------------------|------------------------|-----------------------|-----------------------------------------------|
| <ul> <li>Tradizionale</li> <li>Intermedia</li> <li>Impegnativa</li> </ul> |                                           |                        |                       |                                               |
| 5 Maggio                                                                  | 366 Tra le risaie di Isola e biciclettata | 367 A1                 | resa - Val Galina     | 368 Brentino-Vajo dell-Orsa-Spiazzi           |
| 12 Maggio                                                                 | 369 Velo Veronese e dintorni              | 370 I                  | LO capitelli di Soave | 371) Traversata Ledro - Pregasina (PULLMAN)   |
| 19 Maggio                                                                 | 322 FESTA DI PRIMAVERA                    | 373 FI                 | STA DI PRIMAVERA      | 374 FESTA DI PRIMAVERA - solo pranzo          |
| 26 Maggio                                                                 | 375 San Francesco-Camposilvano            | 376 N                  | egrar - Dondolo       | 377 Dosso di Costalta-Passo Redebus (PULLMAN) |
|                                                                           |                                           |                        |                       |                                               |
|                                                                           |                                           |                        |                       |                                               |
|                                                                           |                                           |                        |                       |                                               |
|                                                                           |                                           |                        |                       |                                               |
| Importa gite                                                              | Ods 🕂 Nuova gita 📾 Esp                    | oorta gite Csv 🛛 📄 Sta | npa 🜔 Database Soci   |                                               |

Cliccando sulla destinazione si aprirà la scheda della gita, con le informazioni circa il tipo di gita, la data di effettuazione, le date di inizio e fine prenotazione nonché dell'eventuale cancellazione, i nomi del capogita e degli accompagnatori; in basso il pulsante "Lista prenotazioni" permette di visionare i nominativi di coloro che si fossero già iscritti.

A questo punto individuata la gita alla quale ci si vuole iscrivere basterà premere il bottone in basso "Prenota la gita"; si aprirà una scheda personale sulla quale sarà necessario confermare il testo della dichiarazione.

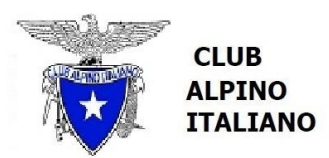

## SEZIONE DI VERONA

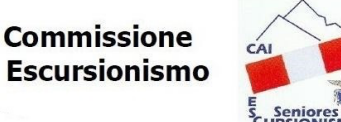

#### Gruppo Seniores Cai d'Argento

In caso di gita che preveda il ristorante ricordarsi di attivare il selettore apposito sul "Sì". Una volta effettuata e memorizzata la prenotazione tornando indietro si aprirà la lista degli iscritti e vi si troverà il proprio nome; nel caso ci fosse un limite di partecipanti e si fosse superato si leggerà la dizione "attesa gita"; significa che si è in lista d'attesa, dalla quale automaticamente si potrebbe passare nel novero dei partecipanti in caso di cancellazioni; per questo motivo è opportuno tenere sotto controllo nel tempo l'evolversi della situazione, all'approssimarsi della data di effettuazione della gita.

Operando dal cellulare alcune videate, per effetto delle dimensioni dello schermo, sono diverse, seppur concettualmente analoghe; è necessario solo ricordarsi che certe opzioni -sempre visibili sul PC- sul cellulare appaiono solo dopo aver cliccato sul pulsante (in alto a DX) che visualizza tre puntini di sospensione.

In caso di rinuncia per qualsivoglia motivo si prega di volersi cancellare per tempo, dando così la possibilità di rientrare a chi fosse in lista d'attesa. Si prega di prender nota, nella scheda gita, dei termini per la cancellazione; per le gite in pullman si prevede un congruo anticipo (oltre il quale si dovrà pagare la cifra prevista anche in caso di mancata presentazione alla partenza), e questo per evidenti motivi organizzativi; se ci si trovasse in lista d'attesa e ci si volesse cancellare per potersi iscrivere ad una delle altre gite, questa azione si potrà effettuare fino al giorno precedente.

## CAPIGITA

Il capogita e tutti gli accompagnatori hanno la facoltà, sulla propria gita, di apporre tutte le

|                      |                           | DA GITA<br>291                |                 |  |  |  |
|----------------------|---------------------------|-------------------------------|-----------------|--|--|--|
| • Gita:              | Cengia bianca             |                               | •               |  |  |  |
| Note:                | Carpooling 7:45 Gava      |                               |                 |  |  |  |
| * Tipo:              | Impegnativa 🗸             |                               |                 |  |  |  |
| * Data:              | 28/10/2021                | Giorno: GIOVEDI'              |                 |  |  |  |
| Inizio Prenotazioni: | 13/10/2021 09:00          | Fine Prenotazioni: 27/10/2021 | 17:00           |  |  |  |
| Fine Cancellazioni:  | 27/10/2021 17:00          |                               |                 |  |  |  |
| * Capo gita:         | LA VERDE LELIO 3487652995 |                               |                 |  |  |  |
| Accompagnatori:      | VOLTAN CARLO              |                               | ×               |  |  |  |
|                      | PICCOLI ALDO              |                               | ~               |  |  |  |
|                      |                           |                               | ~               |  |  |  |
|                      |                           |                               | ~               |  |  |  |
|                      |                           |                               | ×               |  |  |  |
| Gita con pullman:    |                           | Max prenotazioni gita: 45     |                 |  |  |  |
| Gita con ristorante: |                           | Max pren. ristorante: 0       |                 |  |  |  |
| Attività extra:      |                           |                               |                 |  |  |  |
| Prenota la gita      | •                         |                               |                 |  |  |  |
|                      |                           |                               |                 |  |  |  |
|                      |                           |                               |                 |  |  |  |
| Elimina la cita dal  | dh Cancella la eit        | Memorina la oita              | ta prenotazioni |  |  |  |
| cinnina la gita dal  | cancella la git           |                               |                 |  |  |  |

correzioni, precisazioni e/o aggiunte che desiderano; per far ciò opereranno sulla scheda gita, ricordandosi poi di memorizzare le modifiche. Un caso tipico è il numero MAX di prenotazioni, che potrebbe anche mancare (significa che non si pone alcun limite) oppure essere esplicitato fortemente consigliato- in funzione delle caratteristiche della gita stessa e di tutte le condizioni accessorie.

Hanno anche la facoltà di iscrivere alla gita stessa soci che dovessero avere qualche difficoltà nel farlo; in quest'ultimo caso è opportuno che si mettano d'accordo con il socio in questione ed entrino con le sue credenziali piuttosto che con le proprie (soprattutto in questo periodo di pandemia, dovendo ciascuno fare una dichiarazione sul proprio stato

di salute).

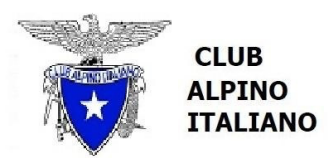

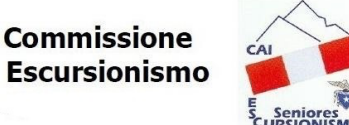

## SEZIONE DI VERONA

## **Gruppo Seniores Cai d'Argento**

Una volta chiuse le iscrizioni e visionata la lista degli iscritti sarà opportuno esportarla tramite l'apposito pulsante ed una volta scelto il formato; il consiglio è di utilizzare il formato "csv", che produce una tabella apribile con Excel o programma analogo e può essere modificata a piacimento, togliendo righe e colonne non necessarie ed aggiungendone di altre; di seguito un esempio tra i tanti possibili:

| GIOVED | )' (data) - (località) |           |          |            |       |                                     |      |
|--------|------------------------|-----------|----------|------------|-------|-------------------------------------|------|
| nr.    | Cognome Nome           | Cellulare | presenza | ristorante | 1 EUR | eventuale<br>verifica<br>green pass | note |
| 1      | (capogita)             |           |          |            | =     | 8                                   |      |
| 2      | (accompagnatore)       |           |          |            | =     | 8                                   |      |
| 3      | (accompagnatore)       |           | 2        |            | =     |                                     |      |
| 4      |                        |           | 2        |            |       | 8                                   |      |
| 5      |                        |           |          |            |       |                                     |      |
| 6      |                        |           |          |            |       |                                     |      |
| 7      |                        |           |          |            |       |                                     |      |
| 8      |                        |           | 2        |            |       |                                     |      |
| 9      |                        | 2         |          |            |       |                                     |      |
| 10     |                        | 2         |          |            |       |                                     |      |
| 11     |                        | 2         |          |            | 66    | 6                                   |      |
|        |                        | totali    |          |            |       |                                     |      |

La stampa della tabella, sulla quale inserire dei segni di spunta ed eventuali note, permetterà al raduno mattutino un agevole controllo dei presenti.

Per tutte le gite effettuate con auto propria, all'atto del raduno gli accompagnatori avranno il compito di raccogliere il contributo individuale di 1 EUR; in realtà non di raccolta fisica si tratta bensì' di richiedere a ciascun socio di mostrare il carnet ed apporvi un segno di spunta piuttosto che la data della gita in questione. I soci che dovessero esserne sprovvisti saranno invitati ad accordarsi con un altro socio, dandogli 1 EUR a facendo apportare un segno di spunta aggiuntiva sul relativo carnet; saranno inoltre invitati a procurarsene uno o più per le necessità future, presso la segreteria ove i carnet da 10 uscite sono in vendita al prezzo di 10 EUR.

09 maggio 2022, versione 1.0